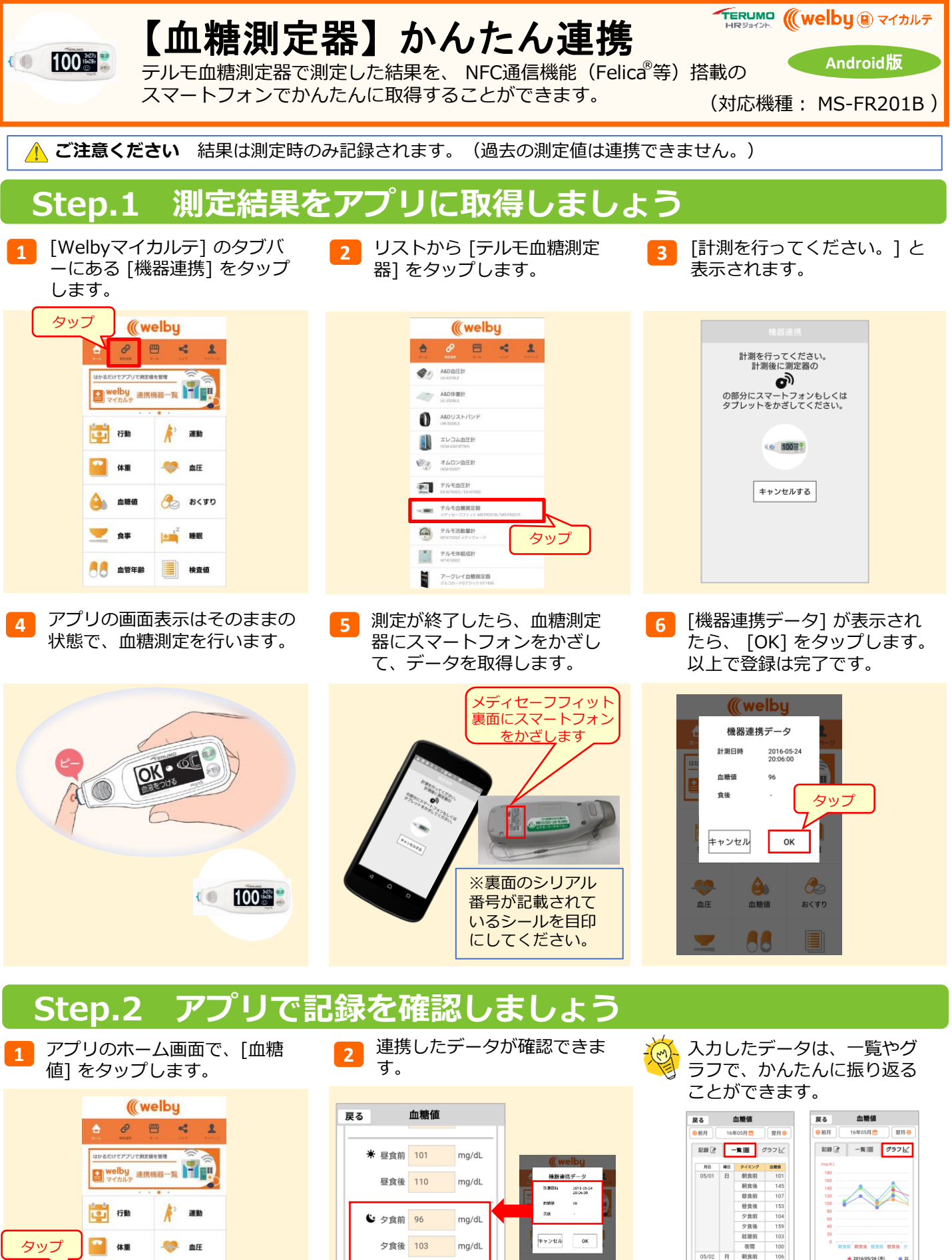

血糖值

合理

🔍 🕺 血管年齢

🔧 おくすり

検査値

・ 就寝前

夜間

登録

mg/dL

mg/dL

 $\checkmark$ 

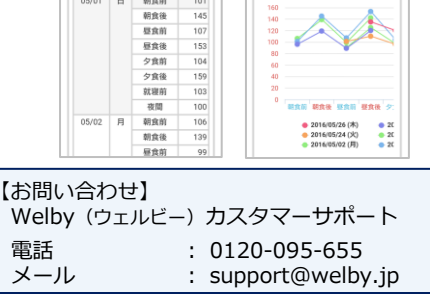